かながわシステムでの茅ヶ崎市グループホーム利用者家賃助成金の請求について

令和5年度より、グループホーム入居者への家賃補助の請求方法は、かながわシステム に変更となります。請求時期は、8月(4月~7月分)、12月(8月~11月分)、4月 (12月~3月)の年3回です。 <u>なお、市家賃補助の請求については、共同生活援助の基</u> 本報酬(サービス費)が請求されていることが前提となりますので、ご注意ください。 ま た、かながわシステム利用にあたっては、事前準備が必要となります。以下の手順から事 前準備をお願いします。

かながわシステムの事前準備・設定・操作に関するお問合わせはこちら 神奈川県国保連合会:045-329-3416

・事前準備の大まかな流れ(詳細については各種マニュアル等をご確認ください)

1 かながわシステムを利用するための環境設定を行う(国保連合会ホームページ「かながわシ ステム環境設定マニュアル」「②請求業務を始める準備」を参照)

国保連合会のホームページ: https://www.kanagawa-kokuho.or.jp/sien/siharai\_system.html

| With American Antional Health Insurant<br>Atanagawa National Health Insurant<br>みなさまの健康づくりを支援しま | <mark>保険団体連合会</mark><br>ce Organization<br>cg !                                                                                                    | 1 ×                                                              |                                          |                       |  |
|-------------------------------------------------------------------------------------------------|----------------------------------------------------------------------------------------------------|------------------------------------------------------------------|------------------------------------------|-----------------------|--|
| Home お知らせ 国                                                                                     | 『保連合会について                                                                                                    | 国保連合会広報事業                                                        | サイトマップ                                   | アクセス                  |  |
| HOME > 障害福祉サービス事業者のみなさ                                                                          | まへ > かながわ自立支援給付費等                                                                                                    | 芽支払システム(通称:かながわシステム                                              | )                                        |                       |  |
| 障害福祉サービス事業者の<br>みなさまへ<br>→ 陸害介額給付費等の請求・支払                                                       | かながわ自立支援<br>ム)                                                                                                    | 給付費等支払システム                                                       | (通称:かながわ                                 | システ                   |  |
| <ul> <li>→ 電子請求受付システム</li> <li>→ かながわ自立支援給付費等支払</li> <li>システム</li> </ul>                        | >NEW【重要】かながわ自立支<br>>NEWかながわ自立支援給付<br>> かたがわ自立支援給付書等                                                                                                    | :援給付費等支払システムのお問い合わけ<br>:費等支払システムに関する令和5年6月1<br>支払いステムに関する令和5年6月1 | <u>せに関するお願い</u><br>日から10日までの電話対応<br>お願い) | <u>NCOLYC</u>         |  |
| → 関連リンク                                                                                         | 【重要】令和5年5月から本務     、     、     、     、     、     、     、     、     、     、     、     、     、     、     、     、     、     、     、     、     、     、     、     、     、     、     、     、     、     、     、     、     、     、     、     、     、     、     、     、     、     、     、     、     、     、     、     、     、     、     、     、     、     、     、     、     、     、     、     、     、     、     、     、     、     、     、     、     、     、     、     、     、     、     、     、     、     、     、     、     、     、     、     、     、     、     、     、     、     、     、     、     、     、     、     、     、     、     、     、     、     、     、     、     、     、     、     、     、     、     、     、     、     、     、     、     、     、     、     、     、     、     、     、     、     、     、     、     、     、     、     、     、     、     、     、     、     、     、     、     、     、     、     、     、     、     、     、     、     、     、     、     、     、     、     、      、     、     、     、     、     、     、     、     、     、     、     、     、     、     、     、     、     、     、     、     、     、     、     、     、     、     、     、     、     、     、     、     、     、     、     、     、     、     、     、     、     、     、     、     、     、     、     、     、     、     、     、     、      、     、     、     、     、     、     、     、     、     、     、     、     、     、     、     、     、     、     、     、     、     、     、     、     、     、     、     、     、     、     、     、     、     、     、     、     、     、     、     、     、     、     、     、     、     、     、     、     、     、     、     、     、     、     、     、     、     、     、     、     、     、     、     、     、     、     、     、     、     、     、     、     、     、     、     、     、     、     、     、     、     、     、     、     、     、     、     、     、     、     、     、     、     、     、     、     、     、     、     、     、     、     、     、     、     、     、     、     、     、     、     、     、     、     、     、     、     、     、     、     、     、     、     、     、     、     、 | 変成システムの目的につきて単純単体の<br>R働する新かながわシステムへのログイン                        |                                          | <u>喚起)</u>            |  |
|                                                                                                 | かながわシステム概要で<br>かながわシステム概要で<br>かながわシステム環境部                                                                                                    |                                                                  |                                          |                       |  |
|                                                                                                 | <ul> <li>かながわらた大阪市内へて</li> <li>①かながわシステムの制</li> <li>②請求業務数4005準備</li> <li>次期システム制用の主義準</li> </ul>                                                                                                    | <u>実料シュテ</u> ム説明動画<br><u>既要</u><br>論                             |                                          |                       |  |
|                                                                                                 | <ul> <li>         かながわ自立支援給付費等     </li> <li>         第二音 市 定受付システム及びが<br/>業者様用)     </li> </ul>                                                                                                    | 支払システムの導入作業について(県・市<br>かながわ自立支援給付費等支払システム                        | 時村単独事業の事業者様。<br>の導入作業について(地域             | <u>用)</u><br>生活支援事業の事 |  |

2 かながわシステムにログインしたら、かながわシステム上で「システム操作マニュア ル」、「請求情報作成ツールマニュアル」、請求情報作成ツールをダウンロードする

| かながわ自立支                               | 援給付費等支払                                                 | システム                                                          |                                             |                    |                |            | ログイン者名:      | chig saki_shougai | <u>マニュアル等</u><br><u>ダウンロード</u> | <u> ログアウト</u> |
|---------------------------------------|---------------------------------------------------------|---------------------------------------------------------------|---------------------------------------------|--------------------|----------------|------------|--------------|-------------------|--------------------------------|---------------|
| Тор                                   |                                                         |                                                               |                                             |                    |                |            |              |                   |                                |               |
| 県・市町村単独事業<br>単位数台帳検索                  | お知らせ<br>2023/06/28 国保連合会<br>2023/06/28 中井町              | e 【重要】単位表<br>【中井町】移動                                          | マスタ等(地域生活支援事<br>対支援及び日中一時支援の単               | 業)の再アッ:<br>位数の修正に* | プロードについ<br>ついて | いて(6月28日   | )            |                   |                                |               |
| 事業所台帳検索<br>給付実績情報検索                   | 2023/06/27 国保連合会<br>2023/06/22 海老名市<br>2023/06/21 国保連合会 | <ul> <li>令和5年7月市</li> <li>【海老名市】第</li> <li>【重要】サービ</li> </ul> | 調村用スケジュール<br>『定ルール情報の差し替えに<br>『ス提供実績記録票突合処理 | ついて<br>の再実行につい     | 17             |            |              |                   |                                | more          |
| 過誤登録                                  | 案查状況確認                                                  |                                                               | 処理対象年月                                      | 2023年06月           | e              | 表示         |              |                   |                                |               |
| <b>地域生活支援事業</b><br><sup>単位数台帳検索</sup> | 処理日時                                                    | 対象情報                                                          | ステータス                                       | 総数                 | 一次審査<br>返戻件数   | 突合警告<br>件数 | 二次審査<br>対象件数 | 未承認               | 次審査結果<br>承認                    | 否決            |
| 給付実績情報検索                              | 2023/06/21 12:22:02                                     | サービス提供実績記録票<br>情報                                             | <u>サービス提供実績記録票</u><br><u>突合済</u>            | 342                | 2              | 47         | -            | -                 | -                              |               |
| 実績記録票検索                               | 2023/06/29 09:59:02                                     | 請求明細書情報                                                       | <u>突合チェック済</u>                              | 213                | 21             | -          | 192          | 0                 | 187                            | 5             |
| 利用者負担額確定情報一覧                          | 送信情報状況確認                                                |                                                               | 処理対象年月                                      | 2023年06月           |                | 表示         |              |                   |                                |               |
| 栗 防 共 週<br>委託情報確認                     | AA011 該当する情報が存在                                         | 生しません。                                                        |                                             |                    |                | 取込結果       | ł            |                   | 点検結果                           |               |
| ユーザ情報検索                               | 送信日時                                                    | 対象情報                                                          | 27-                                         | -92                | 総数             | 正常         | エラー          | 総数                | 正常                             | エラー           |
| https://www.kanagawa.internal/kkgsw   | ebapkk/CCAS0101#                                        |                                                               |                                             |                    |                |            |              |                   |                                |               |

| かながわ自立す                 | <b>支援給付費等支払システム</b>                                                                                           | ログイン者名:chigasaki_shougal | <u>マニュアル等</u><br><u>ダウンロード</u> | <u> </u> |
|-------------------------|----------------------------------------------------------------------------------------------------|--------------------------|--------------------------------|----------|
| Тор                     |                                                                                                    |                          |                                |          |
| 県・市町村単独事業               |                                                                                                    |                          |                                | - 11     |
| 単位数台帳検索<br>事業所台帳検索      | (2023/04/18) かながわシステム概要マニュアル pdf                                                                              | [2.10MB]                 |                                | - 11     |
| 給付実績情報検索                | [2023/06/05] システム操作マニュアル (市町村向け).pdf<br>[2023/03/14] 20221017 かながわシステム市町村向け説明会動高.zhp                          | [33.57MB]<br>[239.70MB]  |                                | - 11     |
| 過誤登録                    | [2023/06/05] <u>エラー対処方法一覧_xisx</u>                                                                            | [0.04MB]                 |                                | - 11     |
| 单位数台帳検索                 | ○事業所向けマニュアル                                                                                                   |                          |                                | - 11     |
| 給付実績情報検索                | [2023/04/18] かなかわシノエム日本フェイルLept<br>[2023/06/05] システム操作マニュアル (事業所向け),pdf                                       | [2.10MB]<br>[11.35MB]    |                                | - 11     |
| 実績記録票検索<br>利用者負担額確定情報一覧 | 1923/06/05] 請求情報作成ツール操作マニュアル.pdf                                                                              | [17.50MB]                |                                |          |
| 業務共通                    | [2023/05/11] 脑水道这些                                                                                            | [1.27MB]                 |                                |          |
| 委託情報確認                  | 12023/04/27] <u>しに応刀」中回の防水にクーモムコートで見て知道では、</u> DBT<br>[2023/01/27] <u>電子請求受付システム 操作マニュアル(事業所編) 第2.24版.pdf</u> | [8.58MB]                 |                                |          |
| ユーザ情報検索<br>ファイルダウンロード   | [2022/05/23] <u>取込送信システム 操作マニュアル 令和4年6月版 ndf</u>                                                              | [8.46MB]                 |                                |          |

| 給付実績情報検索     | [2023/06/05] <u>システム操作マニュアル (市町村向け).pdf</u>                          | [33.57MB]  | 1  |
|--------------|----------------------------------------------------------------------|------------|----|
| 温暖祭録         | [2023/03/14] <u>20221017 かながわシステム市町村向け説明会動画_zip</u>                  | [239.70MB] |    |
| ABREA        | [2023/06/05] <u>エラー対処方法一覧.xtsx</u>                                   | [0.04MB]   |    |
| 地域生活支援事業     |                                                                      |            |    |
| 単位数台帳検索      | ○事業所向けマニュアル                                                          |            |    |
| 給付実績情報検索     | [2023/04/18] <u>かながわシステム概要マニュアル.pdf</u>                              | [2.10MB]   |    |
| 実績記録票検索      | [2023/06/05] <u>システム操作マニュアル (事業所向け),pdf</u>                          | [11.35MB]  | 11 |
| 利用者負担額確定情報一覧 | [2023/06/05] <u>請求情報作成ツール操作マニュアル.pdf</u>                             | [17.50MB]  | 11 |
|              | [2023/05/11] 請求情報作成ツール操作マニュアル補足版 20230511更新.pdf                      | [1.27MB]   | 11 |
| 業務共通         | [2023/04/27] <u></u> [地活分] 市町村別決定サービスコード一覧(令和5年度),pdf                | [0.53MB]   | 11 |
| 委託情報確認       | [2023/01/27] 電子請求受付システム 操作マニュアル(事業所編) 第2.24版.pdf                     | [8.58MB]   | 11 |
| ユーザ情報検索      | [2002/05/23] 取込法信システム 操作フェッアル 会和/在6日班 ndf                            | [8.46MB]   | 11 |
| ファイルダウンロード   |                                                                      | [0.40105]  | 11 |
|              |                                                                      |            | 11 |
|              | [2023/05/22] <u>かながわ自立支援給付費等支払システム(請求情報作成ツール) setup [64bit版] zip</u> | [111.54MB] | 11 |
|              | [2023/05/22] 2013 2014                                               | [110.80MB] | 11 |
|              | [2023/06/28] 単位数マスタ等(地域生活支援事業) 20230628.zip                          | [1.06MB]   |    |
|              |                                                                      | 戻る         |    |

3 「請求情報作成ツール操作マニュアル」に沿って、事業所マスタ、利用者マスタ、単 位数マスタの設定を請求情報作成ツール上で設定する(手順の詳細は「請求情報作成 ツール操作マニュアル」内の「1.2 請求情報の作成を開始するまでの流れ」参照。利用 者情報の登録、単位数マスタの取り込みについては、「県・市町村単独事業」の方を読み 進めてください)

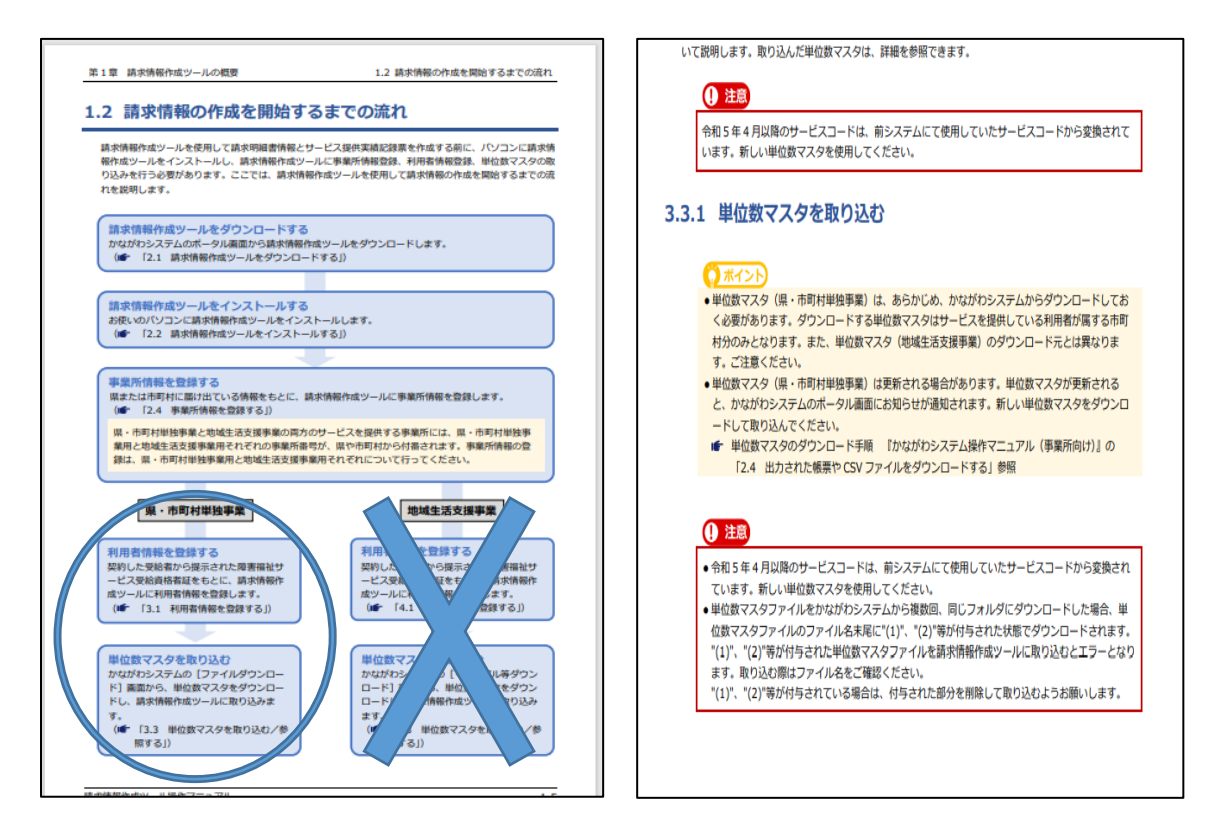

4 請求情報作成ツールで、請求情報を作成する(次ページ「新かながわシステム上での 市家賃補助の請求データ作成マニュアル」参照) かながわシステム上での市家賃補助の請求データ作成マニュアル

| ファイル ホーム 挿入 デザイン レイアウト 参考論                                                       | 料 差し込み文書 校問 表示 ♀ 実行したい作業を入力してください                                                                                                    | サインイン 月共有                                                         |
|----------------------------------------------------------------------------------|----------------------------------------------------------------------------------------------------|-------------------------------------------------------------------|
| ▲ 初り取り     B コピー     B コピー     Myのコピー/別り付け     グ書式のコピー/別り付け     クリップホード     アオント | ▲ Aa - 参 査 函 E - E - * E - * E - | あア亜 あア亜<br>表題 副題 ▼<br>5 編集 へ                                      |
|                                                                                  | メニュー (但・市町村畄独東業)                                                                                                    |                                                                   |
|                                                                                  | <u> 東業所委号: 1410142075</u>                                                                                                    |                                                                   |
|                                                                                  | 東宋川道ウ・1410142073                                                                                                    |                                                                   |
|                                                                                  | - マスタ管理                                                                                                    |                                                                   |
|                                                                                  | 事業所マスク管理                                                                                                    |                                                                   |
|                                                                                  | 利用者マスダ管理                                                                                                    |                                                                   |
|                                                                                  | 単位数マスタ管理                                                                                                    |                                                                   |
|                                                                                  | 請求情報管理                                                                                                    |                                                                   |
|                                                                                  | 請求明細會情報登録                                                                                                    |                                                                   |
|                                                                                  | 請求明細會情報換集/CSV出力                                                                                                    |                                                                   |
|                                                                                  | 戻٥                                                                                                    |                                                                   |
|                                                                                  |                                                                                                    |                                                                   |
| 1/1 ページ 0 文字 172 日本語                                                             |                                                                                                    | BE E                                                              |
|                                                                                  |                                                                                                    | g <sup>R</sup> ∧ ≌ <u>i</u> 1× 5 <sup>18:07</sup><br>2023/06/16 ₹ |

1、請求情報作成ツールの「請求明細書情報登録」を選択します。

2、「利用者選択」から、家賃補助を請求する対象者を選択します。

| ながわ自立支援給付費等支払システム                                                                                                    | (請求情報作成ツール) |        |         |      |            |        |          |                    |                                         |
|----------------------------------------------------------------------------------------------------|-------------|--------|---------|------|------------|--------|----------|--------------------|-----------------------------------------|
| 請求明細書情報登録           基本情報           サレマロホテル           1月をまた           1日をまた           1日をまた           1日をまた           1日をまた           1日をまた           1日をまた           1日をまた           1日をある          | /05 -       | 者証書号   |         | 支給》  | 夫定者氏名(半角力广 |        | 青求年月: 20 | 23/06 事            | 業所番号: 1410142075<br>【県・市町村単独事業】<br>(角が) |
| No.         9-Ľ/2-ド           1         2           3         -           4         -           5         -           6         -           7         -           8         -           9         - | サービズ名称      | 県単市単区分 | 単位数<br> |      | サービス単位数    | 助成工造求額 | 助成2.詰求額  |                    | X8                                      |
| ○<br>日数集計情報                                                                                                    |             | 開始年月日  | ·<br>終了 | ?年月日 | 利用実日数      | 外泊日数   | 入院日数     | <b>請求額</b><br>自動集計 | )<br>閉能行追加                              |

3、「利用者選択」の画面に移ったら、「検索」をクリックし、請求する対象者を選択します。

| 🍄 かながわ自立支援給付費等支払システム(請求情 | #報作成ツール)   |                 |                | ×                                                |
|--------------------------|------------|-----------------|----------------|--------------------------------------------------|
| 利用者選択                    |            |                 |                |                                                  |
| 証記載市町村番号                 | •          | 受給者証番号          | 受給者氏名(半角力力)    |                                                  |
| 訴記載市町村番号                 | 受給者証新号     | 支給決定者氏名(半角力力)   | 支給決定児童氏名(半角力力) | <b>陵害支援区分 選択</b>                                 |
| 142075                   | 2000023271 | F1" H4> HF>45 3 |                | 22:区分2 選択                                        |
|                          |            |                 |                |                                                  |
|                          |            |                 |                |                                                  |
|                          |            |                 |                |                                                  |
|                          |            |                 |                |                                                  |
|                          |            |                 |                |                                                  |
|                          |            |                 |                |                                                  |
|                          |            |                 |                |                                                  |
|                          |            |                 |                |                                                  |
|                          |            |                 |                |                                                  |
|                          |            |                 |                |                                                  |
|                          |            |                 |                |                                                  |
|                          |            |                 |                |                                                  |
|                          |            |                 |                |                                                  |
|                          |            |                 |                |                                                  |
|                          |            |                 |                |                                                  |
|                          |            |                 |                |                                                  |
|                          |            |                 |                |                                                  |
| II P II 📃 🖊 🤇            | <u> </u>   |                 |                | ¢ <sup>R</sup> ^ 🖮 🕼 ל× דס 15:29<br>2023/06/26 👘 |

4、対象者が追加されたら、下記の場所を選択し、「サービスコード」を追加します。

| 請求明細書情報登録                  |                |     |      |            | 1                                             | 青求年月: 20 | 023/06 事業  | 能所番号: 1410142075 |
|----------------------------|----------------|-----|------|------------|-----------------------------------------------|----------|------------|------------------|
| 基本情報                       |                |     |      |            |                                               |          |            | 【県·市町村単独事        |
| サービス提供年月 2023/05 -         |                |     |      |            |                                               |          |            |                  |
| 利用者選択                      |                |     |      |            |                                               |          |            |                  |
| 証記載市町村番号 142075 <b>受</b> 給 | 诸証番号 200002327 | 1   | 支給決  | 定者氏名(半角力力) | ) <del>7</del> 5 <sup>°</sup> <del>1</del> 49 |          | 支給決定児童氏名(半 | 角力ナ)             |
| 就労 A 型減免額                  |                |     |      |            |                                               |          |            |                  |
| 884m4530                   |                |     |      |            |                                               |          |            | 市近21日 マフク東部      |
| 7)14U IH #X                |                |     |      |            |                                               |          |            |                  |
| No. サービスコード *-ビス名称         | 県単市単区分         | 単位数 | 回数   | サービス単位数    | 助成①請求額                                        | 助成②請求額   |            | 摘要               |
|                            |                |     |      |            |                                               |          |            |                  |
|                            |                |     |      |            |                                               |          |            |                  |
|                            |                |     |      |            |                                               |          |            |                  |
| 5                          |                |     |      |            |                                               |          |            |                  |
| 6                          |                |     |      |            |                                               |          |            |                  |
|                            |                |     |      |            |                                               |          |            |                  |
|                            |                |     |      |            |                                               |          |            |                  |
|                            |                |     |      |            |                                               |          |            | )                |
| 口影体已体和                     |                |     |      |            |                                               |          |            | 明細行追加 明細行調       |
|                            |                |     |      |            |                                               |          |            |                  |
| サービス種類コード                  | 開始年月日          | 释   | 「年月日 | 利用実日数      | 外泊日数                                          | 人院日数     | 請求顧        | 総費用額             |
|                            |                |     |      |            |                                               |          |            |                  |
|                            |                |     |      |            |                                               |          |            |                  |
|                            |                |     |      |            |                                               |          |            | -                |
|                            |                |     |      |            |                                               |          | 日助集計       | 登録/更新 戻る         |
|                            |                | _   |      |            |                                               |          |            |                  |

| サービス | 提供年月   | 2023/05 🔹 | 証記載市町村番号      | 142075 | •        | (                | - )    | 検索    | R C    | キャンセル    |
|------|--------|-----------|---------------|--------|----------|------------------|--------|-------|--------|----------|
| _    |        |           |               |        |          | 21:療養介護          |        |       |        |          |
|      | 県単市単区分 | み サービスコード |               |        | サービス内容略称 | 22 : 210 - 5#    | 単位数    | 数量単位  | 2 日割計算 | 基本加算区分   |
|      | 1:県単   | 330201    | GH1級地6:1区分1基本 |        |          | 24:短期入所          | 18,14  | 94:月  | 1:行う   | 2:加算サービス |
|      | 1:県単   | 330202    | GH1級地6:1区分2基本 |        |          | 21、共同生活力表        | 16,23  | 44:月  | 1:行う   | 2:加算サービス |
|      | 1:県単   | 330203    | GH1級地6:1区分3基本 |        |          | 32:施設入所支援        | 1.01   | 34:月  | 1:行う   | 2:加算サービス |
|      | 1:県単   | 330211    | GH1級地6:1区分1属介 |        |          | 33:共同生活援助        | 18,14  | 947月  | 1:行う   | 2:加算サービス |
|      | 1:県単   | 330212    | GH1級地6:1区分2属介 |        |          | 34:宿泊型白立訓練       | 16,23  | 1:月   | 1:行う   | 2:加算サービス |
|      | 1:県単   | 330213    | GH1級地6:1区分3居介 |        |          | 35.1             | 4,01   | 3 4:月 | 1:行う   | 2:加算サービス |
|      | 1:県単   | 330301    | GH1級地5:1区分1基本 |        |          | 41: 白立訓練 (機能訓練)  | 15,46  | 94:月  | 1:行う   | 2:加算サービス |
|      | 1:県単   | 330302    | GH1級地5:1区分2基本 |        |          | 43: 查古别体(成形的)(本) | 11,45  | 64:月  | 1:行う   | 2:加算サービス |
|      | 1:県単   | 330311    | GH1級地5:1区分1居介 |        |          | 42、自立訓練(生活訓練)    | 15,46  | 94:月  | 1:行う   | 2:加算サービス |
|      | 1:県単   | 330312    | GH1級地5:1区分2居介 |        |          | 43: 就方移行支援       | 11,45  | 64:月  | 1:行う   | 2:加算サービス |
|      | 1:県単   | 330401    | GH1級地4:1区分1基本 |        |          | 44:就穷移行支援(賽成施設)  | 7,00   | 04:月  | 1:行う   | 2:加算サービス |
|      | 1:県単   | 330402    | GH1級地4:1区分2基本 |        |          | 45: 就労継続支援(A型)   | 1,55   | 94:月  | 1:行う   | 2:加算サービス |
|      | 1:県単   | 330411    | GH1級地4:1区分1居介 |        |          | 46: 就労継続支援(B型)   | 7,00   | 04:月  | 1:行う   | 2:加算サービス |
|      | 1:県単   | 330412    | GH1級地4:1区分2居介 |        |          | 47:就労定着支援        | ~ 1,55 | 94:月  | 1:行う   | 2:加算サービス |
|      | 1:県単   | 330601    | GH2級地6:1区分1基本 |        |          |                  | 20,24  | 74:月  | 1:行う   | 2:加算サービス |
|      | 1:県単   | 330602    | GH2级地6:1区分2基本 |        |          |                  | 18,75  | 74:月  | 1:行う   | 2:加算サービス |
|      | 1:県単   | 330603    | GH2级地6:1区分3基本 |        |          |                  | 7,38   | 84:月  | 1:行う   | 2:加算サービス |
| Ō    | 1:県単   | 330611    | GH2級地6:1区分1属介 |        |          |                  | 20,24  | 74:月  | 1:行う   | 2:加算サービス |
| O    | 1:県単   | 330612    | GH2級地6:1区分2属介 |        |          |                  | 18,75  | 74:月  | 1:行う   | 2:加算サービス |
| O    | 1:県単   | 330613    | GH2級地6:1区分3属介 |        |          |                  | 7,38   | 84:月  | 1:行う   | 2:加算サービス |
|      | 1:県単   | 330701    | GH2級地5:1区分1基本 |        |          |                  | 17,87  | 14:月  | 1:行う   | 2:加算サービス |
|      |        |           |               |        |          |                  |        |       |        | 選択       |

5、サービス種類の中から、「33:共同生活援助」を選択し、「検索」をクリックします。

6、共同生活援助のサービスコードの中から、家賃補助用のサービスコードを選択します。 該当サービスコードは「338000」の「茅ヶ崎市グループホーム利用者家賃助成金」で す。

| 県単市単区分 | サービスコード | サービス内容略称            | 単位数     | 数量単位 | 日割計算   | 基本加算区分    |
|--------|---------|---------------------|---------|------|--------|-----------|
| 1:県単   | 337703  | GH常動配置I区分3基本        | 11,600  | 2:日  | 0:行わない | 2:加算サービス  |
| 1:県単   | 337704  | G H 常動配置 I 区分 4 基本  | 17,400  | 2:日  | 0:行わない | 2:加算サービス  |
| 1:県単   | 337705  | G H 常動配置 I 区分 5 基本  | 26,200  | 2:日  | 0:行わない | 2:加算サービス  |
| 1:県単   | 337706  | G H 常動配置 I 区分 6 基本  | 41,900  | 2:日  | 0:行わない | 2:加算サービス  |
| 1:県単   | 337713  | G H 常動配置 I 区分 3 居介  | 11,600  | 2:日  | 0:行わない | 2:加算サービス  |
| 1:県単   | 337714  | G H 常動配置 I 区分 4 居介  | 17,400  | 2:日  | 0:行わない | 2:加算サービス  |
| 1:県単   | 337715  | G H 常勤配置 I 区分 5 居介  | 26,200  | 2:日  | 0:行わない | 2:加算サービス  |
| 1:県単   | 337716  | GH常動配置 I 区分 6 属介    | 41,900  | 2:日  | 0:行わない | 2:加算サービス  |
| 1:県単   | 337803  | GH常動配置Ⅱ区分3基本        | 7,200   | 2:日  | 0:行わない | 2:加算サービス  |
| 1:県単   | 337804  | G H 常動配置Ⅱ区分 4 基本    | 10,900  | 2:日  | 0:行わない | 2:加算サービス  |
| 1:県単   | 337805  | G H常動配置Ⅱ区分 5 基本     | 16,300  | 2:日  | 0:行わない | 2:加算サービス  |
| 1:県単   | 337806  | GH常動配置II区分6基本       | 26,200  | 2:日  | 0:行わない | 2:加算サービス  |
| 1:県単   | 337813  | GH常動配置II区分3居介       | 7,200   | 2:日  | 0:行わない | 2:加算サービス  |
| 1:県単   | 337814  | GH常動配置II区分4居介       | 10,900  | 2:日  | 0:行わない | 2:加算サービス  |
| 1:県単   | 337815  | G H 常動配置 Ⅱ 区分 5 居介  | 16,300  | 2:日  | 0:行わない | 2:加算サービス  |
| 1:県単   | 337816  | G H常動配置Ⅱ区分 6 居介     | 26,200  | 2:日  | 0:行わない | 2:加算サービス  |
| 1:県単   | 337905  | GH体験(人件費)区分5基本      | 5,000   | 4:月  | 0:行わない | 2:加算サービス  |
| 1:県単   | 337906  | GH体験(人件費)区分6基本      | 5,000   | 4:月  | 0:行わない | 2:加算サービス  |
| 1:県単   | 337915  | GH体験(人件費)区分5居介      | 5,000   | 4:月  | 0:行わない | 2:加算サービス  |
| 1: ほ単  | 337910  | S H 持殺 (人作者) 至分を居か  | 5,000   | 4:月  | 0:行わない | 2:加算サービス  |
| 2:市単   | 338000  | 茅ヶ崎市グループホーム利用者家貨助成金 | 999,998 | 4:月  | 0:行わない | 1: 基本サービス |
|        |         |                     |         |      |        |           |

7、明細情報に該当サービスコードが追加されたら、「単位数」と「回数」を入力します。
 「単位数」は、四半期ごとの金額(決定通知書に「第○期分請求金額」と記載があります)、
 「回数」は「1」を入力してください。

| 請求明    | 細書情報           | 答録    |             |              |        |     |            |               | 請求年月: 20          | 23/06    | 事業所番 <del>号</del> | : 1410142075 |
|--------|----------------|-------|-------------|--------------|--------|-----|------------|---------------|-------------------|----------|-------------------|--------------|
| #++### | 2              |       |             |              |        |     |            |               | 119-34 1 7 3 · 20 | 23,00    | Time T            | 1. 市町村単価車    |
| 44-197 | 1x<br>71号/₩1年日 | 2023/ | /05 -       |              |        |     |            |               |                   |          | 19                | 生"的例如主题争     |
| 5-07   | 11207473       | 2023/ | 00          |              |        |     |            |               |                   |          |                   |              |
| 利      | 用者選択           |       |             |              |        |     |            |               |                   |          |                   |              |
| 証記者    | 成市町村番号         | 14207 | 75          | 受給者証番号 20000 | 23271  | 支給決 | 定者氏名(半角力ナ) | fh" サキシ       |                   | 支給決定児童氏約 | 名(半角力ナ)           |              |
| 就労 A   | A型減免額          |       |             |              |        |     |            |               |                   |          |                   |              |
| 明細情報   | €.             |       |             |              |        |     |            |               |                   |          | 直近                | 11月 マスタ再調    |
|        | No. サービ        | オコード  | サービス名称      | 県単古津区分       | 単位数    | 回数  | サービス単位数    | 助成①論代額        | 助成②請求額            |          |                   | 摘要           |
|        | 1 338000       |       | 茅ヶ崎市GH利用者家賃 | 助成 2:市単      | 40,000 | 1   | 40,000     | $\mathcal{I}$ |                   |          |                   |              |
|        | 2              |       |             |              |        |     |            |               |                   |          |                   |              |
|        | 3              |       |             |              |        |     |            |               |                   |          |                   |              |
|        | 4              |       |             |              |        |     |            |               |                   |          |                   |              |
|        | 5              |       |             |              | _      |     |            |               |                   |          |                   |              |
| 吕      | 7              |       |             |              |        |     |            |               | -                 |          |                   |              |
| H      | 8              |       |             |              | _      |     |            |               |                   |          |                   |              |
| H      | 9              |       |             |              |        |     |            |               |                   |          |                   |              |
| < (    |                |       | 1           | 1            |        |     |            |               | 1                 | )        |                   | 3            |
| 日数集計   | 计情報            |       |             |              |        |     |            |               |                   |          | 明細行               | 追加 明細行前      |
|        |                | サービス種 | 類コード        | 開始年月日        | 終了     | 年月日 | 利用実日数      | 外泊日数          | 入院日数              | 請求       | ā 🛛               | 総費用額         |
|        |                |       |             |              |        |     |            |               |                   |          |                   |              |
|        |                |       |             |              |        |     |            |               |                   |          |                   |              |
|        |                |       |             |              |        |     |            |               |                   |          |                   |              |
|        |                |       |             |              |        |     |            |               |                   | 自動集計     | 登録/               | 更新 戻る        |
|        |                |       |             |              |        |     |            |               |                   |          |                   |              |
|        |                | 4     |             |              |        |     |            |               |                   |          |                   | . 18:09      |

## 8、「単位数」、「回数」入力後、「自動集計」を選択してください。

| 請求明細書情報發  | 登録          |                |        |     |              |               | 請求年月: 20 | 023/06 事業  | 業所番号: 1410 | 142075 |
|-----------|-------------|----------------|--------|-----|--------------|---------------|----------|------------|------------|--------|
| 基本情報      |             |                |        |     |              |               |          |            | 【県·市町村     | 村単独事業  |
| サービス提供年月  | 2023/05 -   |                |        |     |              |               |          |            |            |        |
| 利用者選択     |             |                |        |     |              |               |          |            |            |        |
| 証記載市町村番号  | 142075      | 受給者証番号 2000023 | 271    | 支給決 | や定者氏名 (半角力ナ) | <b>デガ</b> サキシ |          | 支給決定児童氏名(半 | 角力ナ)       |        |
| 封守 A 刑运免額 |             |                |        |     |              |               |          |            |            |        |
|           |             |                |        |     |              |               |          |            | -          |        |
| 明細情報      |             |                |        |     |              |               |          |            | 直近引用       | マスタ再読え |
| No. サービス  | コード サービス名称  | 県単市単区分         | 単位数    | 回数  | サービス単位数      | 助成①請求額        | 助成2.請求額  |            |            | 摘要     |
| 1 338000  | 茅ヶ崎市GH利用者家1 | 貞助成 2:市単       | 40,000 | 1   | 40,000       |               |          |            |            |        |
| 2         |             |                |        |     |              |               |          |            |            |        |
|           |             |                | _      |     |              |               |          |            |            |        |
| 5         |             |                |        |     |              |               |          |            |            |        |
| 6         |             |                |        |     |              |               |          |            |            |        |
| 7         |             |                |        |     |              |               |          |            |            |        |
| 8         |             |                |        |     |              |               |          |            |            |        |
| 9         |             |                |        |     |              |               |          |            |            |        |
|           |             |                |        |     |              |               |          |            |            |        |
| 日数集計情報    |             |                |        |     |              |               |          |            | 明細行追加      | 明細行削除  |
|           | サービス種類コード   | 開始年月日          | 終了     | 年月日 | 利用実日数        | 外泊日数          | 入院日数     | 請求額        | 総費用        | 顉      |
|           |             |                |        |     |              |               |          |            |            |        |
|           |             |                |        |     |              |               |          |            |            |        |
|           |             |                |        |     |              |               |          |            |            |        |
|           |             |                |        |     |              |               | (        | 自動集計       | 上録/更新      | 戻る     |
|           |             |                |        |     |              |               |          |            |            |        |
|           |             |                |        |     |              |               |          |            |            |        |

9、日数集計情報に金額等が追加されたら、「利用実日数」を入力し「登録/更新」を選択 してください。

| わ自立支持                                 | 援給付費等支持                               | ムシステム      | (請求情報作成ツール)   |              |        |     |              |        |          |             | -                              | - 0                                     |
|---------------------------------------|---------------------------------------|------------|---------------|--------------|--------|-----|--------------|--------|----------|-------------|--------------------------------|-----------------------------------------|
| <b>請求明</b><br><sup>基本情報</sup><br>サービス | <b>月細書情報</b><br>報<br><sup>ス提供年月</sup> | 登録<br>2023 | /05 👻         |              |        |     |              |        | 請求年月: 2( | 023/06 事業   | <b>所番号: 1410142</b><br>【県・市町村単 | <b>075</b><br><sup>〔</sup> 独事業          |
| 利<br>証記集<br>計学 4                      | 利用者選択<br>載市町村番号<br>A 利済中額             | 1420       | 75 受給者        | 証番号 20000232 | 71     | 支給決 | や定者氏名 (半角力ナ) | チカ サキシ |          | 支給決定児童氏名(半角 | (למ                            |                                         |
| 明細情華                                  | 報                                     |            |               |              |        |     |              |        |          |             | 直近引用                           | マスタ再読む                                  |
|                                       | No. サービ                               | スコード       | サービス名称        | 県単市単区分       | 単位数    | 回数  | サービス単位数      | 助成①請求額 | 助成②請求額   |             |                                | 摘要                                      |
| $\checkmark$                          | 1 338000                              |            | 茅ヶ崎市GH利用者家賃助成 | 2:市単         | 40,000 | 1   | 40,000       |        |          |             |                                | Â                                       |
|                                       | 2                                     |            |               |              |        |     |              |        |          |             |                                |                                         |
|                                       | 3                                     |            |               |              |        |     |              |        |          |             |                                |                                         |
|                                       | 4                                     |            |               |              |        |     |              |        |          |             |                                |                                         |
|                                       | 5                                     |            |               |              |        |     |              |        |          |             |                                |                                         |
|                                       | 6                                     |            |               |              |        |     |              |        |          |             |                                |                                         |
|                                       | 7                                     |            |               |              |        |     |              |        |          |             |                                |                                         |
|                                       | 8                                     |            |               |              |        |     |              |        |          |             |                                | -                                       |
| <                                     | 9                                     |            |               |              |        |     |              |        |          | )           |                                | ~~~~~~~~~~~~~~~~~~~~~~~~~~~~~~~~~~~~~~~ |
| 日数集言                                  | 計情報                                   | サービフタ      | ₽#0⊐_K        | 開始年日日        | \$8.7  | 在日日 | 利田宝日数        | 外泊日数   | 入院日数     | 法求額         | 明細行追加                          | 明細行削降                                   |
| 33 : ;                                | 共同生活援助                                |            |               |              |        | (   |              |        |          | 40          | ,000                           | 40,000                                  |
|                                       |                                       |            |               |              |        |     |              |        |          |             |                                |                                         |
|                                       |                                       |            |               |              |        |     |              |        |          | 自動集計        | 登録/更新                          | 戻る                                      |
|                                       |                                       | - 4        |               |              |        |     |              |        |          |             |                                | 18:10                                   |

10、「請求明細書情報一覧」画面に移りますので、CSV 情報として登録する請求情報に☑ を入れ、「CSV 出力」を選択します。

| 😲 h'i | ながわ自立支援給付費等支払    | システム(請求情報作成ツール) |          |                |                     |                  |                 |                    | – 🗆 X                          |
|-------|------------------|-----------------|----------|----------------|---------------------|------------------|-----------------|--------------------|--------------------------------|
|       | 請求明細書情報-         | 一覧              |          |                |                     | 請求年月             | : 2023/06       | 事業所番号              | 号: 1410142075                  |
|       | 建设在日             | 2023/06         |          | +-ビフ:2/# (# 年日 | + +-27              | @#T_L            |                 | [                  | 県·市町村単独事業】                     |
|       | 胡水牛月             | 2023/00         |          | 9-EX@##A       |                     |                  |                 | -                  |                                |
|       | <b>祉記載市</b> 町村番号 |                 | *        | 受給者社番号         | 受給者                 | 氏名(半角力ナ)         |                 |                    | 模架                             |
|       | 法世年日             | サービフ提供年日        | 菲記載本町林盛号 | 西轮索订成号         | 士经冲完多日              | 之 (半角力十)         | 去经净定用金币金        | 2 (半角力十)           | 员软面新日時                         |
| (     | 2023/6           | 2023/05         | 142075   | 2000023271     | デカ <sup>*</sup> サキシ |                  | SCHERKE JUBLICH |                    | 2023/06/16 18:13:57            |
|       |                  |                 |          |                |                     | 出力対象<br>請求年月: 20 | 当月分梯<br>223/06  | 亚 過去<br>CSV出力      | <del>分修正 高除</del><br>戻3        |
| Đ     | Р 🖬 🦲            | 🔰 🖊 🤅           | x 💽 💽    | <b>\$</b>      |                     |                  |                 | x <sup>4</sup> ^ 1 | ■ <u>i</u> ii 4×あ 2023/06/16 🖏 |

11、出力された CSV を国保連合会に送付してください(システム操作マニュアル「3.2.2 請求情報をアップロードする」を参照)。

| 3.2.2 請求                                              | 情報をアップロ-                                                                                                    | ードする                                                                                        |                                                    |                                                                                                    |                                      |
|-------------------------------------------------------|----------------------------------------------------------------------------------------------------|---------------------------------------------------------------------------------------------|----------------------------------------------------|----------------------------------------------------------------------------------------------------|--------------------------------------|
| 請求情報作成ツ<br>ップロードしま                                    | ールで作成した請求明細書<br>す。                                                                                                    | I情報の CSV ファ・                                                                                | イルを、かながわ                                           | システムのポー                                                                                                    | タル画面からア                              |
| 1日~10日<br>す。期間中<br>れ、審査が                              | 回の期間で、事業所がアッ<br>に複数回アップロードを行<br>行われます。                                                                                                    | ブロードできる請<br>テった場合は、最後                                                                       | ҟ明細書情報の C<br>ŧにアップロード≀                             | SV ファイルは 1<br>されたファイルカ                                                                                                    | レファイルで<br>が取り込ま                      |
| 1. ポータル<br>かながわ自                                      | 画面の [ファイル指定]<br>立支援給付費等支払システム                                                                                                    | ] をクリックし                                                                                    | ます。                                                | D 5 <sup>7</sup> K > # 8 : 5459080001                                                                                          | 811748 arras                         |
| 169<br>ユーザ開催更新<br>ファイルダウンロード                          | お知らせ<br>2001/04/16 第8第8日から CRや<br>2001/04/16 第8第8から CRや<br>2001/04/16 第8第8から CRや<br>2001/04/12 第8第8から CRや<br>2001/04/12 第8第8から CRや                                                                                                    | 5年町15月1日大都市町加加工でのお知らせ<br>つーの業業会局地でつら知らせ<br>マービス県外町総定時間電気加速用での<br>単位から専家和ら当知らせ<br>結準分響のある知らせ | 1055 g                                             |                                                                                                    | D20                                  |
|                                                       | 送信情報状況確認                                                                                                    | 后期时参与月 202                                                                                  | 800.0 8 8.0                                        |                                                                                                    |                                      |
|                                                       | 日本の100         1000           2022/37/00/21         第二日 男子男子書         第二日 男子男子書           2022/37/00/20         64.54.27         第二日 男子男子書           2022/37/00/20         64.54.27         第二日 男子書           2022/37/00/20         55.55         日子男子男子書           2022/37/00/20         10.52.67         デービス 男子男子の男子男子           2022/37/00/20         10.52.67         デービス 男子男の目的           2022/37/00/20         20.52.57         デービス 男子の目的 |                                                                                             | 80 28 28 29 20 20 20 20 20 20 20 20 20 20 20 20 20 | 8.5-         88           0            20            20            10         10           10         0           10         0 | 28 29-<br><br><br>18 0<br>6 0<br>8 0 |
| 2. アップロ-                                              | ードする CSV ファイル                                                                                                    | レを選択し(①)                                                                                    | 、[開く] をク                                           | リックします                                                                                                    |                                      |
| (注意                                                   | 1,200,277,17                                                                                                    |                                                                                             |                                                    |                                                                                                    |                                      |
| <ul> <li>請求情報</li> <li>アップロ</li> <li>ハ) です</li> </ul> | 作成ツールで作成した CS<br>ードできる CSV ファイル                                                                                                    | V ファイルは、その<br>のファイル名は、<br>SHIDISADE CSV                                                     | Dままアップロー<br>半角英数字で 8 文                             | ドが可能です。<br>字以内(「.csv」                                                                                                    | は含まな                                 |